# Инструкция по созданию и применению электронной цифровой подписи в Adobe Acrobat/Reader.

#### О цифровых подписях

Цифровая подпись, как и обычная подпись, шариковой ручкой, идентифицирует лицо, подписавшее документ. Но, в отличие от ручной, цифровую подпись очень сложно подделать, так как она содержит зашифрованную, уникальную для подписывающего информацию. Получатели документа могут легко проверить подпись, а также определить, был ли документ изменен после того, как он был подписан.

Чтобы подписать документ, необходимо создать в Acrobat<sup>®</sup> или Reader<sup>®</sup> цифровое удостоверение с собственной подписью. В цифровом удостоверении содержится закрытый ключ, а также сертификат с открытым ключом и другими данными. Закрытый ключ используется для создания цифровой подписи. Сертификат — это учетные данные, которые автоматически применяются к подписанному документу. Цифровая подпись проверяется при открытии документа получателями.

При создании цифровой подписи Acrobat при помощи хэш-алгоритма производит генерацию обработки сообщения, которое затем зашифровывается с использованием закрытого ключа. Acrobat встраивает зашифрованный хэш сообщения в документ PDF, сведения о сертификате, изображение подписи и версию документа при его подписании.

### Создание цифрового удостоверения с собственной подписью

- 1. Выполните одно из следующих действий:
  - В приложении Acrobat выберите «Инструменты» «Подпись и сертификация» «Дополнительные возможности подписи и сертификации» «Параметры защиты».
  - В приложении Reader выберите «Редактирование» «Защита» «Параметры защиты».

2. Выберите слева «Цифровые удостоверения» и нажмите кнопку «Добавить удостоверение»

3. Выберите пункт «Новое удостоверение, которое нужно создать» и нажмите «Далее».

4. В качестве места хранения цифрового удостоверения, выберите «Новый файл цифровых удостоверений PKCS#12» и нажмите кнопку «Далее».

**Примечание.** Информация о цифровом удостоверении сохранится в файле с расширением .pfx в Windows и .p12 в Mac OS. Эти файлы могут использоваться в обеих операционных системах. Если файл переносится из одной операционной системы в другую, программа Acrobat сможет его распознать.

5. Заполните предложенные поля по следующему шаблону, и нажмите «Далее»:

- Имя Ваше имя;
- Подразделение необходимо указать свою должность;
- Организация;
- Адрес электронной почты свой адрес электронной почты;
- Страна/Регион «RU РОССИЙСКАЯ ФЕДЕРАЦИЯ»
- Алгоритм ключа «1024-bit RSA»
- Использовать цифровое удостоверение для «Цифровых подписей и шифрования данных»

6. Введите пароль для файла цифрового удостоверения. При нажатии каждой клавиши указатель надежности пароля оценивает пароль и указывает степень надежности, используя цветовые шаблоны. Подтвердите свой пароль и нажмите «Готово». Ваше цифровое удостоверение сформировано.

### Экспорт сертификата электронной цифровой подписи в файл

1. Откройте окно «Параметры защиты» (см. первый пункт раздела «Создание цифрового удостоверения с собственной подписью»).

2. Выберите слева «Цифровые удостоверения» и нажмите кнопку «Экспорт»

3. В открывшемся окне «Файл обмена данными – параметры экспорта» выберите пункт «Сохранить данные в файле» и нажмите «Далее»

4. Введите имя файла, выберите папку и нажмите кнопку «Сохранить».

5. Сохраненный файл .fdf содержит информацию об открытом ключе Вашей электронной цифровой подписи, этот файл необходимо передать представителю компании ООО «Синтек»

## Формирование Сертификата электронной цифровой подписи согласно Приложению №3 к Соглашению о применении электронной цифровой подписи.

Откройте окно «Параметры защиты» (см. первый пункт раздела «Создание цифрового 1. удостоверения с собственной подписью»).

Выберите слева «Цифровые удостоверения» и нажмите кнопку «Сведения о сертификате» 🗊 2.

3. В открывшемся окне выберите вкладку «Подробно».

4. Скопируйте данные Сертификата из нижнего окна вкладки «Подробно» в соответствующие поля формы Сертификата электронной цифровой подписи (Приложение №3 к Соглашению о применении электронной цифровой подписи), распечатайте в двух экземплярах, подпишите собственноручной подписью и передайте один экземпляр представителю компании ООО «Синтек», второй экземпляр храните у себя.

## Настройка внешнего вида электронной цифровой подписи

Отсканируйте и сохраните в файл изображение собственноручной подписи. 1.

2. Выберите пункт меню «Редактирование» – «Установки».

3. В открывшемся окне выберите категорию «Защита».

4. В области «Внешний вид» нажмите кнопку «Создать...».

5. В диалоговом окне «Настройка вида подписи» введите заголовок вида подписи. Перед

использованием подписи ее можно выбрать с помощью этого имени. Поэтому рекомендуется указывать краткое и информативное название.

6. В области «Настройка графики» выберите пункт «Импортированную графику», нажмите на кнопку «Импортировать графику из: «Файла...».

7. В открывшемся окне нажмите кнопку «Обзор...» и выберите файл с изображением собственноручной подписи, нажмите кнопку «Ок».

8. В области «Настройка текста» уберите все галочки.

9. В области «Образец» Вы должны увидеть только изображение собственноручной подписи, нажмите кнопку «Ок».

## Импорт информации о сертификате в Adobe Acrobat/Reader

1. Загрузите необходимый файл с сертификатом (.fdf), с официального сайта компании ООО «Синтек», и откройте его (выполните двойной щелчок левой кнопкой мыши).

2. В открывшемся окне «Файл обмена данными – импорт контакта» нажмите кнопку «Доверие контакта».

3. В окне «Настройка импорта контакта» установите галочку «Используйте этот сертификат в качестве надежного корневого сертификата», а также галочки «Сертифицированные документы», «Динамическое содержание», «Встроенный сценарий JavaScript с высоким уровнем полномочий», «Привилег. сист. операции (работа в сети, печать, доступ к файлам и т.д.)» и нажмите «Ок».

4. Убедитесь что импорт прошел удачно и нажмите кнопку «Ок».

5. В окне «Файл обмена данными – импорт контакта» нажмите кнопку «Закрыть». Теперь при открытии документа PDF, наведя курсор на изображение подписи можно удостовериться в действительности электронной подписи сотрудника компании ООО «Синтек», Ваша личная электронная подпись также может быть проверена на ее действительность получателем электронного документа.